# JCB E-Co明細サービス 新規・追加サービスID取得方法

## ▶新規・追加サービスID取得

### STEP 「JCB E-Co明細サービス」ログイン画面より「登録する」ボタンをクリック。

| 。<br>JCB É-Co 朔細                                                                      | <b>サービス</b> 文字サイズ [課] 古                                                                                                    |
|---------------------------------------------------------------------------------------|----------------------------------------------------------------------------------------------------|
| JCB E-Co 明細サービスはETCスルーカードN<br>(一部対象とならないお客様もございます。)<br>本サービスはETCスルーカードNのご利用代金<br>あ知らせ | ぼお持ちの法人のお客様専用のサービスとなっております。<br>測細の内容をご確認いただけます。<br>                                                                                                    |
| 2 ログイン                                                                                | サービスへの登録                                                                                                    |
| サービスID<br>パスワード                                                                       | <ul> <li> FTCスルーカードNご利用代金明細照会用の<br/>ウービスID発行について </li> <li> いBE C-0s 明細サービスICでETCスルーカードNご利用代<br/>金明細をご確認いただくには、サービスへの登録が必要と<br/>なります。 </li> <li> サービスIDは最終ログイン後6ヵ月で無効となりますのでご<br/>注意ください。 </li> <li> サービスIDが無効となった場合は、再度サービスへ登録い<br/>ただき、新規にサービスIDを取得ださい。 </li> <li> 新規登録方法について </li> <li> ウサレマンIDを取得していて </li> </ul> |
| サービス停止のご案内                                                                            | ご利用いただけるサービスについて                                                                                                    |
| <b>サービス停止スケジュール 郵送ETCご利用代金明細書(有料)のご案内 ⑤</b> ETOスルーカードNご利用代金明細書発行、 <b>停止依頼について</b>     | 本サイトでは下記のサービスを提供しております。<br>・ JCB E-Co 明細サービスへのご登録<br>・ JCB E-Co 明細サービスでのご利用代金明細の照会・印刷<br>(ログイン後のみ)<br>※最長過去15ヵ月分ご確認 ただけます。<br>・ JCB E-Co 明細サービス登録情報の変更<br>(ログイン後のみ)<br>● サービスご利用薬内                                                                                                    |
| ▶JCBホームページ □ ▶ フライバシーボリシー □ ▶ サイトのご利用について □ ▶ 法人                                      | ▲ <u>このページのトップへ</u><br>(向けサービスのご来内 <mark>四</mark> Copyright(c) JCB Co.,Ltd. All rights reserved.<br>▼                                                                                                    |

|                                                                                                    |                                                                                                    | りご唯認・豆                                                                                                    | 録情報のご入                                                   | 、カ                                                                                                    |                                                                                                   |                                                                                                    |
|----------------------------------------------------------------------------------------------------|----------------------------------------------------------------------------------------------------|----------------------------------------------------------------------------------------------------|----------------------------------------------------------|----------------------------------------------------------------------------------------------------|---------------------------------------------------------------------------------------------------|----------------------------------------------------------------------------------------------------|
| シーン       シーン       シーン <td< th=""><th></th><th></th><th></th><th></th><th></th><th></th></td<>                                                                                                    |                                                                                                    |                                                                                                    |                                                          |                                                                                                    |                                                                                                   |                                                                                                    |
| ご日日       1000 円面の         STEP 1       1000 円面の         STEP 2       1000 円面の         JUE Con 時間サービス規定の時間に入りの込むと気がくない。         LOB E-Con 時間サービス規定の時間に入りの込むこちがくまい。         LOB E-Con 時間サービス規定の時間がと気がらない。         LOB E-Con 時間サービス規定の時間がと気がらない。         LOB E-Con 時間サービス規定の時間サービス構成の時間が必要だけます。         ① JUE E-Con時間サービス構成の方向面         ① JUE E-Con時間サービスの空間目かったの時間サービス構成の行動がった。         ② JUE E-Con時間サービスの登場を行いて         1 わ容化に関する内容         ZDE E-Con時間サービスの登場を行いて         1 わ容化に関する内容         プロビンColl         1 力容化に関する内容         1 力容化に関する内容         ① JUE E-Con時間サービスの登場を行いて         1 力容化に関する内容が行った。         1 力容化に関する内容が行いた。         ③ JUE E-Con時間サービスの登場を行いた。         ③ JUE 管 生なたたかい         ③ JUE 管 生なたたかい         ③ JUE 管 生なたかいたい         ③ JUE 管 生なたりでたかい         ③ JUE 管 理にあたり管 理信         ③ JUE 管 生なたかいたい         ③ JUE 管 生なたかいたのかい         ③ JUE 管 生ないたてのい         ③ JUE 管 理目をないたのかい         ③ JUE 管 理目をないたのかい         ③ JUE 管 理目をないたのかい         ③ JUE 管 理目をないをのい         ④ JUE 目 へのかいやいたのかい         ③ コンロ目をない         ① 「ロー」         ③ 「ロー」 <t< th=""><th>J.</th><th>CB É-Co Ì</th><th>「細サービス</th><th></th><th>文字サイズ 標準</th><th>±</th></t<>                                                                                                    | J.                                                                                                    | CB É-Co Ì                                                                                                    | 「細サービス                                                   |                                                                                                    | 文字サイズ 標準                                                                                          | ±                                                                                                    |
| STEP1         第四日         第四日         第四日         第四日           STEP1         第四日         第日         第四日         第四日           CBE-Con明細サービス規定電磁路/RBU Notest, 140/#目に入力のうえて含めがあい。                                                                                                    | ゴ利用登録                                                                                                    |                                                                                                    |                                                          |                                                                                                    |                                                                                                   |                                                                                                    |
| JUBE-00 明細サービス規定な感染目聴いなたま、い-400項目に入力の5x 2 塗がます。<br>T2 ADE C-00 明細サービス規定の何適について                                                                                                    | STEP 1                                                                                                    | 規定のご確認<br>登録情報のご入力 STE                                                                                                    | P 2 登録内容のご確認                                             | STEP 3                                                                                                    | 登録完了                                                                                              | >                                                                                                    |
| UOB E-Co 明細サービス規定の同意について         Dip E-Co 明細サービスので期間の3人に登録などない。         EXAMPLE OF THE TOTAL TOTAL TO                                                                                                    | JCB E-Co 明細サービス                                                                                                    | 規定を確認・同意いただぎ、1~40                                                                                                    | の項目に入力のうえご登録ください。                                        |                                                                                                    |                                                                                                   |                                                                                                    |
| Compared - 24のご作用用には、28日への増加・ビス規定の開始が感じなります。     Exceedeeの時間・ビーズ規定の運動が感じなります。     Exceedeeの時間・ビス規定の開始が感じなります。     OUCB E-Compamb ー ビス     Exceedeeの時間・ビス規定の開始が応じます。     OUCB E-Compamb ー ビス     Exceedeeの時間・ビスタン     Exceedeeの時間・ビスタン     Exceedeeの時間・ビス規定の開始が応じたさい。     OUCB E-Compamb ー ビス     Exceedeeの時間・ビスタン     Exceedeeの時間・ビスタン     Exceedeeのまた。     OUCB E-Compamb ー ビス     Exceedeeのまた。     OUCB E-Compamb ー ビス     OUCB E-Compamb ー Exceedee     Exceedeeのまた。     OUCB E-Compamb ー Exceedee     OUCB E-Compamb ー Exceedee                                                                                                    | JCB ECo 明細                                                                                                    | サービス規定の同意につ                                                                                                    | のいて                                                      |                                                                                                    |                                                                                                   |                                                                                                    |
| エはストビ、シービスDD/使用でにます。     () JCB E-Co明細サービス<br>をご確認ください。     () JCB E-Co明細サービス<br>をご確認ください。     () JCB E-Co明細サービス<br>をごないたいたい。     () JCB E-Co明細サービス<br>をごないたいたい。     () JCB E-Co明細サービス<br>をごないたいたい。     () JCB E-Co明細サービス<br>をごないたいたい。     () JCB E-Co明細サービス<br>をごないたいたい。     () JCB E-Co明細サービス<br>をごないたいたい。     () JCB E-Co明細サービス<br>をごないたいたいたい。     () JCB E-Co明細サービス<br>をごないたいたいたい。     () JCB E-Co明細サービス<br>をごないたいたいたい。     () JCB E-Co明細サービス<br>をごないたいたいたい。     () JCB E-Co明細サービス<br>をごないたいたいたいたいたいたいたいたいたいたいたいたいたいたいたいたいたいたいた                                                                                                    | JCB E-Co 明細サービス<br>下記JCB E-Co 明細サー                                                                                                    | のご利用には、JCBE-Co明細サ<br>-ビス規定をご確認・同意のうえ、こ<br>*****                                                                                                    | ービス規定の同意が必要となります。<br>ご登録ください。                            | ۰                                                                                                    |                                                                                                   |                                                                                                    |
|                                                                                                    |                                                                                                    | D'Ħ(TC(LE)。                                                                                                    |                                                          |                                                                                                    |                                                                                                   |                                                                                                    |
| (1)CB E-Co明細サービス<br>をご確認ください。           (2)CB E-Co明細サービス<br>をご確認ください。           (3)CB E-Co明細サービス<br>をご確認ください。           (4)CB E-Co明細サービス<br>をご確認ください。           (5)CB E-Co明細サービス<br>をご確認ください。           (4)CB E-Co明細サービス<br>(5)CB E-Co明細サービス<br>(5)CB E-Co明細サービス<br>(5)CB E-Co明細サービス<br>(5)CB E-Co明細サービス<br>(6)CB E-Co明細サービス<br>(6)CB E-Co明a<br>(6)CB E-Cong<br>(6)CB E-Cong<br>(6) |                                                                                                    |                                                                                                    |                                                          |                                                                                                    | <u> </u>                                                                                          | U                                                                                                    |
| ・」CB E-Co 明細サービス現安を印刷する内容         ・」CB E-Co 明細サービス現安を印刷する内容         ・・」た方方法へ川フ。         1 お客様に関する内容         CB E-Co 明細サービス登録者について         金融電気 全角の次キル/ח         電話書令       価重 半角鉱市中ー11倍         ・・・・・・・・・・・・・・・・・・・・・・・・・・・・・・・・・・・・                                                                                                    |                                                                                                    |                                                                                                    |                                                          |                                                                                                    | ė                                                                                                 | ①JCB E-Co明細サービス<br>たご確認ください                                                                                                    |
| ・ごの日での明瞭ワービス現空を開閉す。()           ・入力方法へルブ。           ・入力方法へルブ。           ・人力方法へルブ。           ・人力方法へルブ。           ・人力方法へルブ。           ・人力方法へルブ。           ・人力方法へルブ。           ・人力方法へルブ。           ・人力方法へルブ。           ・人力方法へルブ。           ・日本空様に関する住宅           ・日本空様の時期を入力してびさい。           ・日本空様が考示れるよせです。サービスの管理用にて、自由にご判所ださい。           ・サービスロレイモ           ・日本空様の方法です。サービスの管理用にて、自由にご判所ださい。           ・サービスロレーン           ・日本空様の方法です。サービスの管理用にて、自由にご判所ださい。           ・サービスロレーン           ・日本空様の方法です。           ・サービスロレーン           ・日本学校でを見たっせてがさい。           ・サービスロレーン           ・日本学校でを見たっす。           ・日本学校でを見たっす。           ・「スワード           ・「スワード           ・「大力・ドレーン」           ・「スワード 「経営の」           ・「スワード 「経営の」           ・「スワード 「経営の」           ・「スワード 「日本学校の日本           ・「スワード 「日本学校会」           ・「スワード 「日本学校会」           ・「スワード 「日本学校会」           ・「スワード 「日本学校での」           ・「スワード 「日本学校での」           ・「スワード 「日本学校での」           ・「スワード 「日本学校での」           ・「スワード 「日本学校での」           ・「スワード 「日本学校での」 </td <td></td> <td></td> <td></td> <td></td> <td></td> <td></td>                                                                                                    |                                                                                                    |                                                                                                    |                                                          |                                                                                                    |                                                                                                   |                                                                                                    |
| ・ ひつしていまし、              ・ ひつしていまし、              ・ ひつしていまし、              ・ ひつしていまし、              ・ ひつしていまし、              ・ ひつしていまし、              ・ ひつしていまし、              ・ ひつしていまし、              ・ ひつしていまし、              ・ ひつしていまし、              ・・・・・・・・・・・・・・・・・・・・・・・・・                                                                                                    |                                                                                                    |                                                                                                    |                                                          |                                                                                                    |                                                                                                   |                                                                                                    |
| 1 お客様に関する内容         JCB E-Co.明細サービス登録者について         登録者の情報を入力してなされ。         (90)構成会社 0000000         (90)構成会社 0000000         (90)構成会社 0000000         (90)構成会社 0000000         (90)常成会社 0000000         (90)常成会社 0000000         (90)常成会社 0000000         (90)常成会社 0000000         (90)常成会社 00000000         (90)常成会社 00000000         (90)常成会社 000000000000000000000000000000000000                                                                                                    |                                                                                                    |                                                                                                    |                                                          |                                                                                                    |                                                                                                   | A4                                                                                                    |
| JCB E-Co 明報サービス登録者について         登録者の情報を入力してください。         第社名       20 全科の次年以内         (90 株式会社 000000)         (90 株式会社 000000)         (90 株式会社 000000)         (90 医素感 山本         (90 医素感 川本)         (90 医素感 川本)         (90 日本)         (90 日本)         (90 日本)         (90 日本)         (90 日本)         (90 日本)         (90 日本)         (90 日本)         (90 日本)         (90 日本)         (90 日本)         (90 日本)         (90 日本)         (90 日本)         (90 日本)         (                                                                                                    |                                                                                                    |                                                                                                    |                                                          | <b>0</b> <u>008</u> <u>0</u> <u>0</u> <u>0</u>                                                                                               | <u>■ワービス焼産を引納する</u><br>■ 入力方法ヘルブ」                                                                 | 9                                                                                                    |
| 登録部の情報を入力してださい。       ②責社名をご入力ください。         算社名       ④夏 全角20次年以内         登録部の、登録部名       任風 全角20次年以内         「日本       (#0 営業部 山本         ●(#0 営業部 山本       ③1D管理にあたり管理者<br>などに関する任意の<br>などに関する任意の<br>金見本<br>などに関する任意の<br>ないの<br>金見本<br>などに関する任意の<br>などに関する任意の<br>などに関する任意の<br>などに関する任意の<br>ないため<br>際のパスワードを英字の<br>な混ぜてご設定ください。         登録<br>登録<br>登録<br>ないため<br>第二の<br>のの<br>第二の<br>第二のの<br>第二のの<br>第二のの<br>第二のの<br>第二のの<br>第二のの<br>第二のの<br>第二のの<br><th>1 お客様に関す</th> <th>る内容</th> <th></th> <th></th> <th></th> <th>2<br/>p</th>                                                                                                    | 1 お客様に関す                                                                                                    | る内容                                                                                                    |                                                          |                                                                                                    |                                                                                                   | 2<br>p                                                                                                    |
|                                                                                                    | 1 お客様に関す<br>JCB E-Co 明細サー                                                                                                    | -る内容<br>-ビス登録者について                                                                                                    |                                                          |                                                                                                    | ◎ 入力方法ヘルブ                                                                                         | 2<br>9<br>                                                                                                    |
|                                                                                                    | 1 お客様に関す<br>JCB E-Co 明細サ・<br><sup>登録者の情報を入力して</sup>                                                                                                    | つる内容<br>-ビス登録者について<br>-                                                                                                    |                                                          |                                                                                                    | ◎ 入力方法ヘルブ                                                                                         |                                                                                                    |
| 電話番号       任置 半角鼓字10~11桁       -       -       -       -       -       -       -       -       -       -       -       -       -       -       -       -       -       -       -       -       -       -       -       -       -       -       -       -       -       -       -       -       -       -       -       -       -       -       -       -       -       -       -       -       -       -       -       -       -       -       -       -       -       -       -       -       -       -       -       -       -       -       -       -       -       -       -       -       -       -       -       -       -       -       -       -       -       -       -       -       -       -       -       -       -       -       -       -       -       -       -       -       -       -       -       -       -       -       -       -       -       -       -       -       -       -       -       -       -       -       -       -       -       -       -       -                                                                                                    | 1 お客様に関す<br>JCB E-Co 明細サー<br>登録者の情報を入力して<br>賃社名                                                                                                    | - る内容<br>- ビス登録者について<br>- てださい。<br>- <mark>必須</mark> 全角20文字以内                                                                                                    |                                                          |                                                                                                    | (例)株式会社 000000                                                                                    | 。<br>。<br>-<br>②貴社名をご入力ください                                                                                                    |
| サービスID/4**       任意 全角20文字以内       などに関する任意のす<br>をご入力ください。         *サービスID/3日付き表示されるメモです。サービスID管理用として、自由にご利用化ださい。       などに関する任意のす<br>をご入力ください。         2 パスワード       ・         **・・・・・・・・・・・・・・・・・・・・・・・・・・・・・・・・・・・                                                                                                    | 1       お客様に関す         JCB E-Co 明細サ、         登録者の情報を入力して         貫社名         登録部署、登録者名                                                                                                    | - る内容<br>- ビス登録者について<br>- てださい。<br>必須 全角20文字以内<br>任意 全角20文字以内                                                                                                    |                                                          |                                                                                                    | (例)株式会社 ○○○○○○○○○○○○○○○○○○○○○○○○○○○○○○○○○○○○                                                      | 。<br>-<br>②貴社名をご入力ください                                                                                                    |
| <ul> <li>※サービスルレーカードNの内容</li> <li> <b>登録対象ETCスルーカードNCついて</b></li></ul>                                                                                                    | 1       お客様に関す         JCB E-Co 明細サ、         登録者の情報を入力して         貫社名         登録部署、登録者名         電話番号                                                                                                    | - 乙内容<br>- ビス登録者について<br>- ください。<br>-<br>必須 全角20文字以内<br>-<br>任意 半角数字10~11桁                                                                                                    |                                                          |                                                                                                    | (例)株式会社 ○○○○○○○○○○○○○○○○○○○○○○○○○○○○○○○○○○○○                                                      | 。<br>②<br>②<br>貴<br>社名をご入力ください<br>③<br>ID<br>管理にあたり管理語                                                                                                    |
| 2 パスワード         ご希望のバスワードについて         6~ ôħí (半角英数字)のパスワードを入力してください。         必ず英字と数字を混在させてください。         パスワード                                                                                                    | 1       お客様に関す         JCB E-Co 明細サー         登録者の情報を入力して         貫社名         登録部署、登録者名         電話番号         サービスIDメモ※                                                                                                    | - 乙内容<br>ビス登録者について<br>                                                                                                    |                                                          |                                                                                                    | <ul> <li>(例)株式会社 ○○○○○○</li> <li>(例)株式会社 ○○○○○○</li> <li>(例)営業部 山本</li> <li>(例)営業部用ID</li> </ul>  | <ul> <li>2) 貴社名をご入力ください</li> <li>③ ID管理にあたり管理語<br/>などに関する任意のコームのがすい</li> </ul>                                                                            |
| ご希望のパスワードについて         6~8桁(半角英数字)のパスワードを入力してください。         必ず英字と数字を混在させてください。         パスワード                                                                                                    | 1       お客様に関す         JCB E-Co 明細サー         登録者の情報を入力して         算社名         登録部署、登録者名         電話番号         サービスIDメモ※         ※サービスIDに紐付き素                                                                                                    | - る内容<br>ビス登録者について<br>ビス登録者について<br>ビス登録者について<br>                                                                                                    |                                                          |                                                                                                    | <ul> <li>(例)株式会社 000000</li> <li>(例)株式会社 000000</li> <li>(例)営業部 山本</li> </ul>                     | a<br>② 貴社名をご入力ください<br>③ ID管理にあたり管理語<br>などに関する任意の可<br>をご入力ください。                                                                                            |
| <ul> <li>6~8桁(半角英数字)のパスワードを入力してください。<br/>必ず英字と数字を混在させてください。</li> <li>パスワード 図別 半角英数字6~8桁<br/>パスワード(確認用) 図別 半角英数字6~8桁</li> <li>※パスワード(確認用) 図別 半角英数字6~8桁</li> <li>※パスワードは安室のだめ、非表示でなります。</li> <li>3 ETCスルーカードNの内容</li> <li>登録対象ETCスルーカードNCついて</li> <li>今回登録を希望されるETCスルーカードNDカード番号とカード送付先郵便番号を入力してください。</li> </ul>                                                                                                    | 1 お客様に関す         JCB E-Co 明細サー         登録者の情報を入力して         査録部署、登録者名         電話番号         サービスIDメモ米         ※サービスIDに紹付き素         2 パスワード                                                                                                    | - 乙内容<br>- ビス登録者について<br>- べださい。<br>- びざさい。<br>- びざさい。<br>- びざさい。<br>- (ださい)<br>- (ださい)<br>- (だ)<br>- (だ)<br>- (<br>(<br>(<br>(<br>(<br>(<br>(<br>(<br>(<br>(<br>(<br>(<br>(<br>(<br>(<br>(<br>(<br>(<br>(                                                                                                    | <ul> <li></li></ul>                                      |                                                                                                    | (例)株式会社 000000<br>(例)株式会社 000000<br>(例)営業部 山本<br>(例)営業部用ID                                        | 。<br>② 貴社名をご入力ください<br>③ ID管理にあたり管理語<br>などに関する任意の可<br>をご入力ください。                                                                                            |
| パスワード       必須 **角英数**6~8/li         パスワード(確認用)       必須 **角英数**6~8/li         メリスワード(確認用)       必須 **角英数**6~8/li         メリスワード(確認用)       必須 **角英数**6~8/li         メリスワード(確認用)       必須 **角英数**6~8/li         メリスワード(確認用)       必須 **角英数**6~8/li         メリスワード(確認用)       必須 **角英数**6~8/li         メリスワード(確認用)       必須 **角英数**6~8/li         メリスワードは安全の)2004 非成元となります。       金明細書をご確認いた<br>際のパスワードを英字・数<br>を混ぜてご設定ください。         登録対象ETCスルーカードNCついて          今回登録を希望されるETCスルーカードNDカード番号とカード送付先郵便番号を入力してください。                                                                                                    | 1       お客様に関す         JCB E-Co 明細サー         登録者の情報を入力して         算社名         登録部署、登録者名         電話番号         サービスIDメモ米         ※サービスIDメモ米         ※サービスIDメモト         2       パスワード         ご希望のバスワード                                                                                                    | - る内容<br>ビス登録者について<br>                                                                                                    |                                                          |                                                                                                    | (例)株式会社 000000<br>(例)株式会社 000000<br>(例)営業部 山本<br>(例)営業部用ID                                        | 。<br>② 貴社名をご入力ください<br>③ ID管理にあたり管理語<br>などに関する任意の可<br>をご入力ください。                                                                                            |
| パスワード(確認用) <ul> <li></li></ul>                                                                                                    | 1       お客様に関す         JCB E-Co 明細サー         登録者の情報を入力して         算社名         登録部署、登録者名         電話番号         サービスIDメモ※         ※サービスIDメモ※         ※サービスIDメモ※         2       パスワード         ご希望のバスワード         6~o断(半角英数字)の/<br>必ず英字と数字を混在さる                                                                                                    | - 乙内容<br>- ビス登録者について<br>- ビス登録者について<br>- ビス登録者について<br>- ビス登録者について<br>- ビス団の学以内<br>- 任意 全角20文字以内<br>- 任意 全角20文字以内<br>- 任意 全角20文字以内<br>- 任意 全角20文字以内<br>- ビス団合理用と<br>- ビスロードを入力してください。<br>- ビマください。                                                                                                    |                                                          |                                                                                                    | <ul> <li>(例)株式会社 ○○○○○○</li> <li>(例)株式会社 ○○○○○○○</li> <li>(例)営業部 山本</li> <li>(例)営業部用ID</li> </ul> | 。<br>② 貴社名をご入力ください<br>③ ID 管理にあたり管理語<br>などに関する任意の可<br>をご入力ください。                                                                                           |
| **/1スワードは安全のにめた非表示となります。       際のパスワードを英字・         3 ETCスルーカードNの内容       を混ぜてご設定ください。         登録対象ETCスルーカードNについて          今回登録を希望されるETCスルーカードNのカード番号とカード送付先郵便番号を入力してください。                                                                                                    | <ol> <li>お客様に関す</li> <li>JCB E-Co 明細サー</li> <li>登録者の情報を入力して</li> <li>童社名</li> <li>登録部署、登録者名</li> <li>電話番号</li> <li>サービスIDメモ※</li> <li>※サービスIDメモ※</li> <li>※サービスIDメモ※</li> <li>2 パスワード</li> <li>ご希望のバスワード</li> <li>6~の桁(半角英数字)の)<br/>必ず英字と数字を混在さ</li> <li>バスワード</li> </ol>                                                                                                    | - 乙内容<br>- ビス登録者について<br>- ビス登録者について<br>- ビス登録者について<br>- ビスジン<br>- ビスジン<br>- ビス<br>- ビス                                                                        |                                                          |                                                                                                    | <ul> <li>(例)株式会社 000000</li> <li>(例)株式会社 000000</li> <li>(例)営業部 山本</li> <li>(例)営業部用ID</li> </ul>  | <ul> <li>②貴社名をご入力ください</li> <li>③ID管理にあたり管理語などに関する任意の可をご入力ください。</li> </ul>                                                                                 |
| 3 ETCスルーカードNの内容       を混ぜてご設定ください。         登録対象ETCスルーカードNについて          今回登録を希望されるETCスルーカードNのカード番号とカード送付先郵便番号を入力してください。                                                                                                    | 1       お客様に関す         JCB E-Co 明細サ・         査録者の情報を入力して         貫社名         登録部署、登録者名         電話番号         サービスIDレモ※         ※サービスIDに紐付き表         2       パスワード         ご希望のバスワード         6~の桁(半角英数字)の)。         パスワード         パスワード         パスワード(確認用)                                                                                                    | - 乙内容<br>- ビス登録者について<br>- (ださい。)                                                                                                    |                                                          |                                                                                                    | (例)株式会社 ○○○○○○○<br>(例)株式会社 ○○○○○○○○○○○○○○○○○○○○○○○○○○○○○○○○○○○○                                   | <ul> <li>② 貴社名をご入力ください</li> <li>③ ID管理にあたり管理語などに関する任意のなどに関する任意のなどで入力ください。</li> <li>④ ETCスルーカードNご利加金明細書をご確認いた</li> </ul>                                   |
| 登録対象ETCスルーカードNについて<br>今回登録を希望されるETCスルーカードNのカード番号とカード送付先郵便番号を入力してください。                                                                                                    | 1       お客様に関す         JCB E-Co 明細サ・         登録者の情報を入力して         算社名         登録部署、登録者名         電話番号         サービスIDメモ米         ※サービスIDはモ米         ※サービスIDは日本         (1) パスワード         6~0桁(半角英数字)のり、<br>がず英字と数字を混在さる         パスワード         パスワード         パスワード         パスワード(確認用)         ※ハスワード(確認用)                                                                                                    | - 乙内容<br>- ビス登録者について<br>- ベださい。<br>- ベださい。<br>- ベズ<br>- ベズ<br>- |                                                          |                                                                                                    | (例)株式会社 ○○○○○○○○○○○○○○○○○○○○○○○○○○○○○○○○○○○○                                                      | <ul> <li>②貴社名をご入力ください</li> <li>③ ID管理にあたり管理語<br/>などに関する任意の<br/>をご入力ください。</li> <li>④ETCスルーカードNご利<br/>金明細書をご確認いた<br/>際のパスワードを英字・</li> </ul>                 |
| 今回登録を希望されるETCスルーカードNのカード番号とカード送付先郵便番号を入力してください。                                                                                                    | 1       お客様に関す         JCB E-Co 明細サー         登録者の情報を入力して         算社名         登録部署、登録者名         電話番号         サービスID以モ※         ※サービスID以モ※         ※サービスID以モ※         ※サービスID以モ※         ※サービスID以モ※         ※サービスID以モ※         ※サービスID以モ※         ※サービスID以モ※         ※サービスID以モ※         ※サービスID以モ※         ※サービスID以モ※         パスワード         6~e断(半角英数字)の)         ジブ英字と数字を混在さる         パスワード         パスワード(確認用)         ※/バスワード(確認用)         ※/バスワードは食主の)         3       ETCスルーカ | - 乙内容<br>- ビス登録者について<br>- ビス登録者について<br>- ビスごさい。                                                                                                    |                                                          |                                                                                                    | (例)株式会社 ○○○○○○○<br>(例)営業部 山本                                                                      | <ul> <li>②貴社名をご入力ください。</li> <li>③ ID管理にあたり管理語などに関する任意の可をご入力ください。</li> <li>④ETCスルーカードNご利用金明細書をご確認いた際のパスワードを英字・読を混ぜてご設定ください。</li> </ul>                     |
|                                                                                                    | <ol> <li>お客様に関す</li> <li>JCB E-Co 明細サー</li> <li>登録者の情報を入力して</li> <li>童社名</li> <li>登録部署、登録者名</li> <li>電話番号</li> <li>サービスIDL/モ※</li> <li>※サービスIDL/モ※</li> <li>※サービスIDL/モ※</li> <li>2 パスワード</li> <li>ご希望のバスワード</li> <li>6~の桁(半角英数字)のの</li> <li>必ず英字と数字を混在さ</li> <li>バスワード(確認用)</li> <li>※バスワード(確認用)</li> <li>※バスワード(確認用)</li> <li>※バスワード(確認用)</li> <li>※バスワード(確認用)</li> </ol>                                                                                                    | - 乙内容<br>- ビス登録者について<br>- (ださい。)                                                                                                    |                                                          |                                                                                                    | (例)株式会社 ○○○○○○○<br>(例)営業部 山本                                                                      | <ul> <li>② 貴社名をご入力ください</li> <li>③ ID 管理にあたり管理語などに関する任意のなどに関する任意のなどに関する任意のなどで入力ください。</li> <li>④ ETCスルーカードNご利加金明細書をご確認いた際のパスワードを英字・読を混ぜてご設定ください。</li> </ul> |
| NATIONAL 2000                                                                                                    | 1       お客様に関す         JCB E-Co 明細サー         登録者の情報を入力して         算社名         登録部署、登録者名         電話番号         サービスIDメモ※         ※サービスIDメモ※         ※サービスIDメモ※         ※サービスIDメモ※         ※サービスIDメモ※         ※サービスIDメモ※         ※ガービスIDメモ※         ※ガービスIDメモ※         ※ガービスIDメモ※         パスワード         パスワード         パスワード(確認用)         ※バスワード(確認用)         ※バスワード(確認用)         ※バスワード(確認用)         ※バスワード(確認知)         第3<                                                        | - 乙内容<br>- ビス登録者について<br>- ベださい。                                                                                                    | <ul> <li>ー ー ー ー ー ー ー ー ー ー ー ー ー ー ー ー ー ー ー</li></ul> | <u><u></u><u></u><u></u><u></u><u></u><u></u><u></u><u></u><u></u><u></u><u></u><u></u><u></u><u></u><u></u><u></u><u></u><u></u><u></u></u> | (例)株式会社 ○○○○○○○○○○○○○○○○○○○○○○○○○○○○○○○○○○○○                                                      | <ul> <li>②貴社名をご入力ください</li> <li>③ ID管理にあたり管理語などに関する任意のであって、力ください。</li> <li>④ETCスルーカードNご利加金明細書をご確認いた際のパスワードを英字・読を混ぜてご設定ください。</li> </ul>                     |

#### ▼STEP2の続き

| */パンートは安全のにの、非変形でなります。<br>3 FTCフルーカードNの内容                                                                                                    |                                                 |
|----------------------------------------------------------------------------------------------------|-------------------------------------------------|
| 登録対象ETCスルーカードNについて                                                                                                    | ⑤お客様がお持ちの                                       |
| 今回登録を希望されるETCスルーカードNのカード番号とカード送付先郵便番号を入力してください。                                                                                                    | スルーカードNのカード                                     |
| ETCスルーカードN                                                                                                    |                                                 |
| EICスルーカートN<br>カード送付先郵便番号  必須 半角数字7文字 - (例)123-4567                                                                                                    |                                                 |
| 4 請求用番号、カード番号、法人照会番号の内容<br>354から始まる請求用番号、カード番号をお持ちのお客様は請求用番号、カード番号を入力してください。<br>355から始まる請求用番号、カード番号をお持ちのお客様は請求用番号、カード番号を入力してください。                                                                                                    | <ul> <li>カード送付先郵便番号</li> <li>入力ください。</li> </ul> |
| どちちか返済         ごうちか返済           ●請求用番号、カード番号         半角数字10文字         35         -         -         -         *****                                                                                                    |                                                 |
| <ul> <li>○ 法人照会番号</li> <li>半角数字11文字</li> <li></li></ul>                                                                                                    | ⑦ご利用代金明細書・ご<br>代金請求書の宛名面に<br>しております。            |
| PDFファイルをご覧しただくためには AdobeReader 日本語版(無償)が必要です。最新の AdobeReader をダウンロードするには、左のアイニン<br>ないのまでまえADDE <sup>®</sup><br>クリックしてください。 AdobeReader をダウンロードできましたらご覧ください。                                                                                                    | rを                                              |
| Q JCB E-Co 明細サービス規定<br>に同意のうえ入力内容で登録する                                                                                                    | ⑧クリック                                           |
| <ul> <li>         ・ ごのページのトップ         ・ブライバシーボリシーロ         ・サイトのご利用について         ・法人向けサービスのご来内         Copyright(s) JCB 0c.,Ltd.         Copyright(s) JCB 0c.,Ltd.         Topyright(s) JCB 0c.,Ltd.         Topyright(s) JCB 0c.,Ltd.         Topyright(s) JCB 0c.,Ltd.         Copyright(s) JCB 0c.,Ltd.         Topyright(s) JCB 0c.,Ltd.         Copyright(s) JCB 0c.,Ltd.         Topyright(s) JCB 0c.,Ltd.         Topyright(s) JCB 0c.,Ltd.         Topyright(s) JCB 0c.,Ltd.         Topyright(s) JCB 0c.,Ltd.         Topyright(s) JCB 0c.,Ltd.         Topyright(s) JCB 0c.,Ltd.         Topyright(s) JCB 0c.,Ltd.         Topyright(s) JCB 0c.,Ltd.         Topyright(s) JCB 0c.,Ltd.</li></ul> | 7∧<br>All rights reserved.                      |
|                                                                                                    |                                                 |

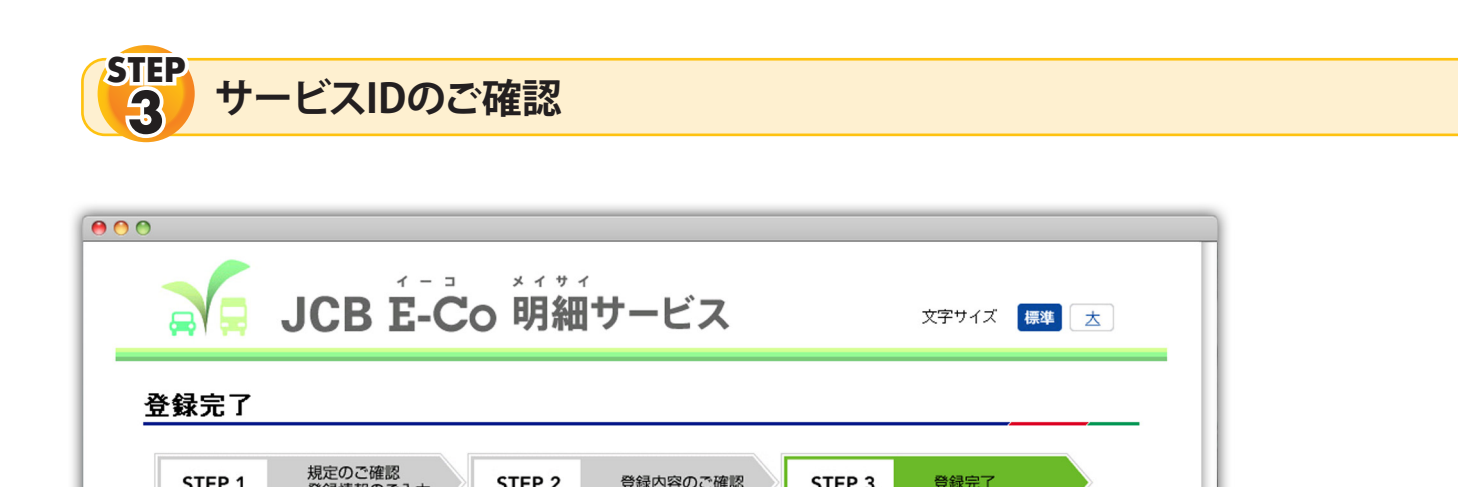

| サービスIDの登録結果<br>登録完了                                 | JCB E-Co 明細サービスのお申し込みありがとうございます。<br>お客様のお申し込み内容は下記のとおり受付しております。<br>ETCスルーカードNご利用代金明細照会に使用するサービスIDは下記のとおりどなりま<br>す。<br>※パスワードは安全のため、非表示となり印刷できません。 | サービスIDをご確認ください<br>また、ご利用代金明細書をご<br>認いただく際に必要となりま<br>のでお手元にお控えください。 |
|-----------------------------------------------------|----------------------------------------------------------------------------------------------------|--------------------------------------------------------------------|
| サービスID ABCD12                                       | 345678 パスワード ********                                                                                                    |                                                                    |
|                                                     | ○ 印刷する                                                                                                    | 画面を印刷される場合は、こ<br>らからお手続ください。                                       |
| 登録内容は、印刷のうえ大切に保管してください。<br>※本画面表示後、10分を経過した場合は印刷いただ | けません。ご注意くださし。                                                                                                    | Ú Á                                                                |

## ご注意

法人カードをお持ちのお客様でカードの券種変更(お切り替え)を行われた場合には、再度サービスIDを取得いただく必要がございます。

券種変更・・・一般カードをお持ちのお客様が、ゴールドカードへお切り替えいただく場合など

## サービス内容に関するお問い合わせ

※本サービスに関して、弊社ホームページ「よくあるご質問」にも掲載しておりますので、ご覧ください。 **JCB法人デスク**: 0120-392-739 9:00 A M~5:00 P M 日・祝・年末年始休

携帯電話の方は下記ダイヤルをご利用ください。(有料)

0570-064-022

※電話番号は、お間違いのないようおかけください。

※本件に関するお問い合わせは「8その他」を入力ください。

※お問い合わせの際は、お手元に「ETCスルーカードN」をご用意ください。